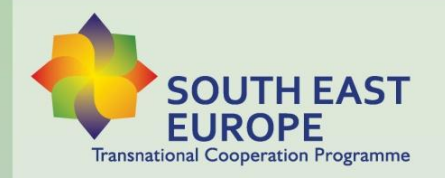

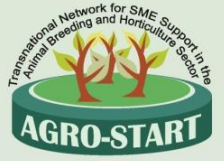

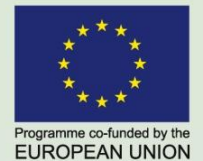

### **AGRO-START** Transnational network for SME support in the animal breeding and horticulture sector

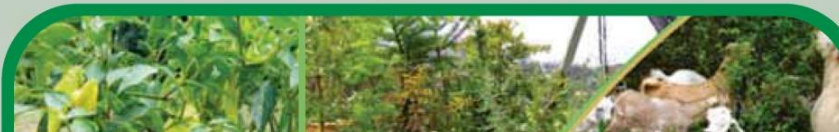

# **Agro-Start Web Constructor**

## **User Guide**

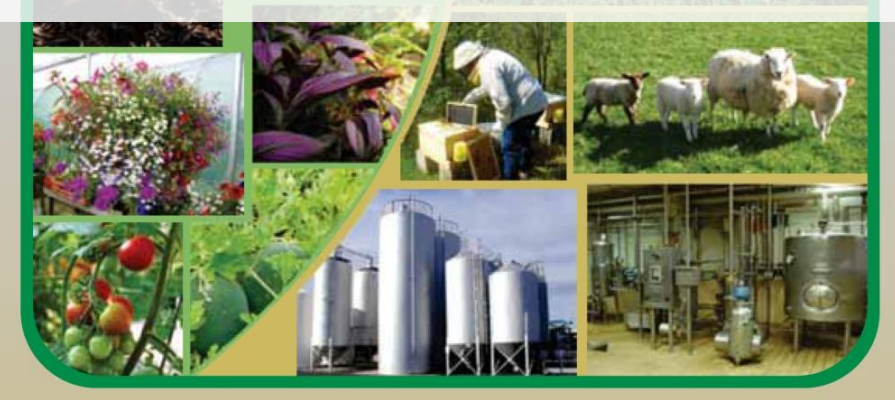

Jointly for our common future

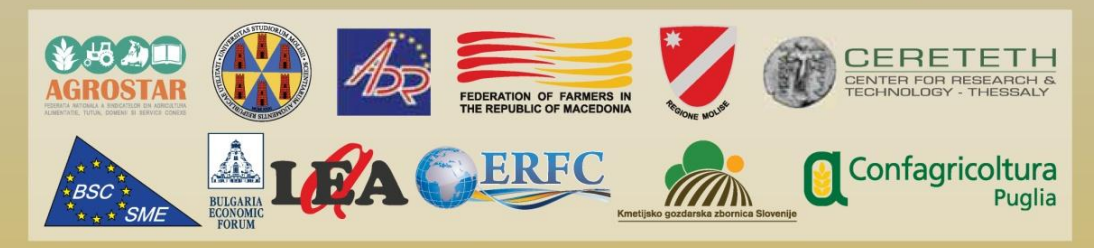

www.agro-start-see.eu

AGRO-START PROJECT

## **Agro-Start Web Constructor**

User Guide

This publication was prepared under the "Transnational network for SME support in the animal breeding and horticulture sector – AGRO-START Project" Priority: Facilitation of Innovation and Entrepreneurship Area of intervention: Develop the enabling environment for innovative entrepreneurship South East Europe Transnational Cooperation Programme

## Table of contents

| Table of contents                                       | 3  |
|---------------------------------------------------------|----|
| Overview                                                | 5  |
| Project goals                                           | 5  |
| Technical notes                                         | 5  |
| Types of users                                          | 7  |
| Administrator (also referred as <i>Admin</i> )          | 7  |
| Network Administrator (also referred as NetAdmin)       | 7  |
| Site Administrator (also referred as <i>SiteAdmin</i> ) | 8  |
| Guest                                                   | 8  |
| Access to the system                                    | 9  |
| Network Administration                                  | 11 |
| Network administration                                  | 11 |
| Sites management                                        | 12 |
| New site creation                                       | 12 |
| Activities on existing sites                            | 13 |
| User management                                         | 14 |
| Themes management                                       | 15 |
| Site Administration                                     | 18 |
| Account request                                         | 18 |
| Site administration                                     | 18 |
| General settings                                        | 19 |
| User profile                                            | 21 |
| Graphic themes                                          | 21 |
| Media library                                           | 23 |
| Pages management                                        | 24 |
| Creating and editing a page                             | 25 |
| Inserting a <i>youtube</i> video on a page              | 26 |
| Inserting a media element in a page                     | 27 |
| A study case                                            |    |
| Access to the system (Network Administrator user)       |    |

| Site and user activation                       | 29 |
|------------------------------------------------|----|
| Access to the system (Site Administrator user) | 31 |
| Selecting a graphic theme                      | 32 |
| Deleting sample pages                          | 34 |
| Creating a new page                            | 35 |
| Navigation menu management                     | 36 |
| /isit the website                              | 38 |

### Overview

#### **Project goals**

The computer system described here (after also *platform*, or *Web contructor*) allows an unlimited number of users (of type *Site administrator*) to create and publish online a website consisting of a navigation menu and a set of html pages.

The task of the websites creation is made in full autonomy and freedom, including the ability to insert media components in html pages and allows unlimited changes later.

System allows site administrators to choose between different graphic themes preloaded to be applied to the site contents.

A new website is instantiated on the platform by a user of type *Network administrator*, who has the ability and responsibility to manage the sites and their *Site administrator*.

The platform is a *Web application*, which is installed on a *web server* and is accessible to users through the Internet using a standard *web browser*.

The use of the functionality offered is made very easy by a simple and intuitive graphical interface.

The system has been designed to be easily usable by anyone, thanks to a simple and intuitive graphical interface: design has aimed to provide to the users only the strictly necessary functionality, while allowing the possibility to incorporate new features in the future.

In this guide, the topics are presented in a modular way and with increasing complexity, rising gradually from the description of the basic concepts to the sections where all the available operations are accompanied with detailed examples and *screenshots*.

Such users *Site administrator* can read the chapter "Network Administrator Features" in order to have a complete knowledge of the platform, but this chapter is not necessary for the management tasks that these users have to perform.

In the last chapter is presented a real case study, describing the sequence of all operations that users need to accomplish for the creation of a new website from scratch.

#### **Technical notes**

System is based on the popular and proven platform *CMS* (*Content Management System*) WordPress v3.9.1, an open source software can be freely used and distributed also in commercial and professional environments.

This CMS is suitable for use in many fields of application and an accurate configuration and customization allows to achieve the results described in this document, hiding to the user any unnecessary complexity.

On the platform there is a unique user of type *Administrator*, who has the necessary permissions to modify the configuration of the system down to the smallest detail. For normal activities described in this guide is not never need to use this user.

The design and implementation of the system, with the goals described here, it was very complex, requiring accurate configurations and also the development of components that do not exist before. The platform, as we said in the previous paragraph, allows implementation of any new functionality: the user *Admnistrator* be used for this purpose, but only by qualified personnel because of the potential danger of the authorizations held on the whole system.

## Types of users

This chapter describes the types of available users on the platform; keep in mind that users are presented here in descending order of authorization, in the sense that, for example, the *Administrator* has, in addition to their own, even all the authorizations held by the *Network administrator*, but not vice versa.

#### Administrator (also referred as Admin)

There is only one user on the system of this type and has all the permissions that allow you to change the platform in every detail.

This user during normal use of the platform, it is never necessary because to other users are already exposed all the functionality needed to fulfill their job of site management and publication.

All the information needed to carry out the management of the Wordpress platform beyond the scope of this guide and are readily available online, for example, by referring to the official documentation, starting from the following link: <u>WordPress Codex</u>.

#### Network Administrator (also referred as NetAdmin)

- There is only one user on the system of this type and has permissions to manage the platform in the normal workflow.
- This user can create, edit and delete web sites. Concurrently with the creation of a new website is created on the user type *Site administrator*.
- The *NetAdmin* have the rights to the manage themes that a *Site administrator* can choose for the creation of websites; he can insert, delete, and set "not available" an unlimited number of themes.
- As indicated in the general concept shown in the head of this chapter, the user *NetAdmin*, in case of necessity, it can also perform editing operations on all web sites present on the platform, assuming the capacity of a *Site administrator*.
- Brief list of permissions:
- Site management
- User management
- Graphic themes management

#### Site Administrator (also referred as SiteAdmin)

On the system there may be an unlimited number of users of this type and have permissions to manage your own website.

This type of user can create, modify, and delete an unlimited number of html pages that, graphically positioned in the central part of the site, represent the content to publish. In these pages may be present multimedia content. Each page is made accessible via a menu item. For his website, *SiteAdmin* can create, edit and delete an unlimited number of menu items on the left, right or on the top bar of the site, depending on the theme graphic set. These entries represent the links through which can reach the individual html pages created, as well as any links leading to external sites.

Finally, for his site, a *SiteAdmin* can create, modify (in the name and description) and delete an unlimited number of multimedia content (eg, images, graphics, sounds, videos) that can be included in one or more html pages.

Brief list of permissions:

- Page management
- Navigation menu management
- Media library management
- Selecting a graphic theme

#### Guest

This user can view all websites on the platform, in addition to the public pages of the platform. On a page of the *Web constructor* there is a complete list of online sites.

#### Access to the system

Excluding the *Guest* type, all users needs to log in to the system (with *username* and *password*) to perform any operation described. The login page is accessible from a link on the home page of the platform, as shown in the figure:

| AGRO-START CON                                      | B                                                                 | R 🗧                             | SOUTH EAST                                |
|-----------------------------------------------------|-------------------------------------------------------------------|---------------------------------|-------------------------------------------|
| HOME SITE LIST USER GUID                            | DES ACCESS REQUEST                                                |                                 | Transnational Cooperation Programme EUROP |
| HOME<br><sup>© Edit</sup>                           |                                                                   |                                 | MENU                                      |
| With AGRO-START Web Constructor you can bui market. | ild your own site and publish it o                                | on platform to increase your vi | isibility on SITE LIST                    |
| The whole process is too easy and and free of ch    | narge, you can submit an access r                                 | equest just today!              | USER GUIDES                               |
| You can also download Web Constructor User C        | Suide here.                                                       |                                 | ACCESS REQUEST                            |
| Confagricoltura                                     | NVERSITÀ<br>IGLI STUDI<br>1. MOLISE OF CERTH/IRETETH<br>1. MOLISE |                                 |                                           |

The link takes you to the login page, common for all types of user:

| Username admin Password Remember Me Log In                  |  |
|-------------------------------------------------------------|--|
| Lost your password?<br>← Back to Agro-Start Web Constructor |  |

The highlighted link "Lost your password?" takes you, if need be, to a password recovery page: you can simply indicate your email or username and the system will generate a new temporary password that will be sent to the user's email address. This feature is available for all types of users of the platform:

| Please enter your username or email address.<br>You will receive a link to create a new password<br>via email. |  |
|----------------------------------------------------------------------------------------------------|--|
| Username or E-mail:<br>Get New Password                                                                        |  |
| Log in<br>← Back to Agro-Start Web Constructor                                                                 |  |

## **Network Administration**

#### Network administration

The administration page for the user *NetAdmin* looks like in the picture:

| AGRO-START CONSTRUCT | CTOR Howdy, netadmin 📃 |
|----------------------|------------------------|
| 🚳 Dashboard 🔹        | Dashboard              |
| 🔎 Sites              |                        |
| 👗 Users              |                        |
| 🔊 Themes             |                        |
| Collapse menu        |                        |
| с .                  |                        |
|                      |                        |
|                      |                        |
|                      |                        |

On the left you can see the three main menu items through you can perform management tasks described in this chapter.

Via the link shown in the figure below, you can quickly return to this screen, for example, after exceptionally modified page to a website:

| AGRO-START CONSTRU | CTOR |       |      |      |     |
|--------------------|------|-------|------|------|-----|
| Network Admin      | ashb | ooard |      |      |     |
| Dashboard          |      |       | <br> | <br> |     |
| 🔎 Sites            |      |       |      |      |     |
| 📥 Users            |      |       |      |      |     |
| rhemes 🄊           |      |       |      |      | i i |
| Collapse menu      | 1    |       |      |      | 1   |
|                    |      |       |      |      |     |
|                    |      |       | <br> | <br> |     |

#### Sites management

The "Sites" menu item on the administration page takes the user to the site management page, where you can find the full list of sites on the platform:

| AGRO-START CONSTRUCT | CTOR                          |              |            | Howdy, netadmi    | n 🖂 |
|----------------------|-------------------------------|--------------|------------|-------------------|-----|
| 🚳 Dashboard          | Sites Add New                 |              |            |                   |     |
| 🔎 Sites              |                               |              |            | Search Site       | !S  |
| All Sites            | Bulk Actions 💠 Apply          |              |            | 📃 📃 3 ite         | ms  |
| Add New              | Path                          | Last Updated | Registered | Users             |     |
| 🛓 Users              | /webconstructor/              | 2014/06/02   | 2014/05/27 | admin<br>netadmin |     |
| Themes Collapse menu | /webconstructor/sitetemplate/ | 2014/06/02   | 2014/05/28 | admin             |     |
| Conapsementa         |                               |              |            |                   |     |
|                      | /webconstructor/site1/        | 2014/06/03   | 2014/06/03 | site1             |     |
|                      | Path                          | Last Updated | Registered | Users             |     |

The first item in the list is the *Web constructor* site, the second is a model from which platform derive new sites created. Of these two items the *NetAdmin* should not be cured. The third item in the picture is a sample site, created by the function "Add New" button, visible on the left in the menu and at the top of the page, as described in the next section.

#### New site creation

The creation of a new site begins by clicking on the menu item "Add New"; the link leads to the creation page shown here:

| AGRO-START CONSTRUC | TOR                                                                         |                                                                                         | Howdy, netadmin 📃 |
|---------------------|-----------------------------------------------------------------------------|-----------------------------------------------------------------------------------------|-------------------|
| 🙆 Dashboard         | Add New Site                                                                |                                                                                         |                   |
| 🔎 Sites             | Site Address                                                                | www.confagricolturapuglia.it/webconstructor/                                            |                   |
| All Sites           | Site Address                                                                | examplesite                                                                             |                   |
| Add New             |                                                                             | Only lowercase letters (a-z) and numbers are allowed                                    |                   |
| • Usors             |                                                                             |                                                                                         |                   |
| osers               | Site Title                                                                  | Example Site                                                                            |                   |
| Themes              |                                                                             |                                                                                         |                   |
| Collapse menu       | Admin Email                                                                 | examplesite_user@abc.com                                                                |                   |
| <b>•</b> • •        |                                                                             |                                                                                         |                   |
|                     | Template                                                                    | AS-Web-Constructor template 💠                                                           |                   |
|                     | A new user will be created if th<br>The username and password w<br>Add Site | ne above email address is not in the database.<br>will be mailed to this email address. |                   |

As you can see from the example screen, you simply provide the following information:

• Site Address

The address of the new site, which is appended to the main address of *Web constructor*. In the example, specifying "examplesite", the full address will be www.confagricolturapuglia.it/webconstructor/examplesite;

• Site Title

The name of the site, which will appear at the top of each page and it will be changed later by *SiteAdmin*;

• Admin Email

The email address of the new user type *SiteAdmin*, which will be the site administrator. At this address will be sent, after clicking on the "Add Site" on the bottom left, an email containing a temporary password to access the platform. The new *SiteAdmin*, once had access to the administration panel, can change the password;

• Template

Of this item, as preset in the figure, the NetAdmin will not heal: it is the "model" that will be copied to create the new site.

#### Activities on existing sites

In the admin sites page, hovering close to the name of each site you can make out of it some management tasks.

| AGRO-START CONSTRUCT | CTOR                                                                                             |              |            | Howdy, netadmin 📃 |
|----------------------|--------------------------------------------------------------------------------------------------|--------------|------------|-------------------|
| 🖚 Dashboard          | Sites Add New                                                                                    |              |            |                   |
| 🔎 Sites              |                                                                                                  |              |            | Search Sites      |
| All Sites            | Bulk Actions 💠 Apply                                                                             |              |            | 4 items           |
| Add New              | Path                                                                                             | Last Updated | Registered | Users             |
| 🛓 Users              | /webconstructor/                                                                                 | 2014/06/02   | 2014/05/27 | admin<br>netadmin |
| r Themes             | /webconstructor/sitetemplate/                                                                    | 2014/06/02   | 2014/05/28 | admin             |
| Collapse menu        |                                                                                                  |              |            |                   |
|                      | /webconstructor/examplesite/<br>Edit   Dashboard   Deactivate<br>Archive   Spam   Delete   Visit | 2014/06/14   | 2014/06/14 | examplesite       |
|                      | /webconstructor/site1/                                                                           | 2014/06/03   | 2014/06/03 | site1             |
|                      | Path                                                                                             | Last Updated | Registered | Users             |
|                      | Bulk Actions 🗘 Apply                                                                             |              |            | 4 items           |

Some of these (*Dashboard* and *Edit*) compete directly with *SiteAdmin* but, as mentioned above, even the *NetAdmin* can have access to for security reasons. The other activities are specific to a *NetAdmin* as these are closely linked to the management of any situation you do not want, for example, to disable or completely remove a site from the platform (*Deactivate*, and *Delete*).

#### User management

The "Users" option on the main page takes the user to the user management page, where you can find the full list of users on the platform:

| AGRO-START CONSTRUC |                            |      |                          |            | Howdy, netadmin 🔟                                                                                                 |
|---------------------|----------------------------|------|--------------------------|------------|----------------------------------------------------------------------------------------------------|
| Dashboard           | Users                      |      |                          |            |                                                                                                    |
| 🔎 Sites             | All (4)   Super Admins (2) |      |                          |            | Search Users                                                                                                    |
| 🛓 Users             | Bulk Actions 💠 Apply       |      |                          |            | 4 items                                                                                                    |
| 🔊 Themes            | Username                   | Name | E-mail                   | Registered | Sites                                                                                                    |
| Collapse menu       | admin - Super Admin        |      | giancarlolongo@gmail.com | 2014/05/27 | www.confagricolturapuglia.it/web<br>constructor/<br>www.confagricolturapuglia.it/web<br>constructor/sitetemplate/ |
|                     | examplesite                |      | examplesite_user@abc.com | 2014/06/14 | www.confagricolturapuglia.it/web<br>constructor/examplesite/                                                      |
|                     | netadmin - Super Admin     |      | netadmin@abc.com         | 2014/05/28 | www.confagricolturapuglia.it/web<br>constructor/                                                                  |
|                     | site1                      |      | site1@abc.com            | 2014/06/03 | www.confagricolturapuglia.it/web<br>constructor/site1/                                                            |
|                     | Username                   | Name | E-mail                   | Registered | Sites                                                                                                    |
|                     | Bulk Actions 💠 Apply       |      |                          |            | 4 items                                                                                                    |

This screen is of marginal importance as users on the platform coincide with sites created, then there is no activity that *NetAdmin* should do, except for the change password and email described below.

Although any user can change their email and password in autonomy and the platform provides the procedure for recovering passwords directly from the login panel, you may need to accomplish this task by the *NetAdmin*, for example, if a user *SiteAdmin* no longer has access to his email.

It should click on "Edit" under the user to modify:

| AGRO-START CONSTRUCT | CTOR                       |      |                          |            | Howdy, netadmin 📃                                                                                                 |
|----------------------|----------------------------|------|--------------------------|------------|----------------------------------------------------------------------------------------------------|
| Dashboard            | Users                      |      |                          |            |                                                                                                    |
| 🔎 Sites              | All (5)   Super Admins (2) |      |                          |            | Search Users                                                                                                    |
| 🛓 Users 🔹            | Bulk Actions 🗘 Apply       |      |                          |            | 5 items                                                                                                    |
| 🔊 Themes             | Username                   | Name | E-mail                   | Registered | Sites                                                                                                    |
| Collapse menu        | admin - Super Admin        |      | giancarlolongo@gmail.com | 2014/05/27 | www.confagricolturapuglia.it/webcons<br>tructor/<br>www.confagricolturapuglia.it/webcons<br>tructor/sitetemplate/ |
|                      | <b>R</b> exampleagrosite   |      | exampleagrosite@abc.com  | 2014/06/16 | www.confagricolturapuglia.it/webcons<br>tructor/exampleagrosite/                                                  |
|                      | Edit Delete                |      | examplesite_user@abc.com | 2014/06/14 | www.confagricolturapuglia.it/webcons<br>tructor/examplesite/ Edit   View                                          |
|                      | netadmin - Super Admin     |      | netadmin@abc.com         | 2014/05/28 | www.confagricolturapuglia.it/webcons<br>tructor/<br>www.confagricolturapuglia.it/webcons<br>tructor/site1/        |
|                      | Site1                      |      | site1@abc.com            | 2014/06/03 | www.confagricolturapuglia.it/webcons<br>tructor/site1/                                                            |
|                      | Username                   | Name | E-mail                   | Registered | Sites                                                                                                    |
|                      | Bulk Actions 💠 Apply       |      |                          |            | 5 items                                                                                                    |

On the next screen you must enter the new data to the user, in the bottom of the page, and click on "Update User":

| AGRO-START CONSTRU | CTOR                |                                       |                                | Howdy, netadmin 📃                                       |
|--------------------|---------------------|---------------------------------------|--------------------------------|---------------------------------------------------------|
| Dashboard          | Contact Info        |                                       |                                |                                                         |
| 🔎 Sites            | E-mail (required)   | examplesite_user@abc.com              |                                |                                                         |
| 🐣 Users 🔹          |                     |                                       |                                |                                                         |
| 🔊 Themes           | Website             |                                       |                                |                                                         |
| Collapse menu      | About the user      |                                       |                                |                                                         |
|                    | Biographical Info   |                                       |                                |                                                         |
|                    |                     |                                       |                                | h.                                                      |
|                    |                     | Share a little biographical informati | on to fill out your profile. T | 'his may be shown publicly.                             |
|                    |                     |                                       |                                |                                                         |
|                    | New Password        |                                       |                                |                                                         |
|                    |                     | If you would like to change the pass  | word type a new one. Oth       | erwise leave this blank.                                |
|                    |                     |                                       |                                |                                                         |
|                    | Repeat New Password | Turner and a second second            |                                |                                                         |
|                    |                     | Type your new passwora again.         |                                |                                                         |
|                    |                     | Strength indicator                    | Hint: The password s           | should be at least seven characters long. To make it    |
|                    |                     | \$ % ^ & ).                           | scronger, use upper            | and tower case retters, numbers, and symbols like : - : |
|                    |                     |                                       |                                |                                                         |
|                    | Update User         |                                       |                                |                                                         |
|                    |                     |                                       |                                |                                                         |

#### Themes management

The "Themes" option on the main page takes the user to the themes management page, where you can find the complete list of graphic themes available on the platform, from which *SiteAdmin* users can choose for their website:

| AGRO-START CONSTRU          | CTOR                                | Howdy,                                                         | netadmin 📘 |
|-----------------------------|-------------------------------------|----------------------------------------------------------------|------------|
| 2 Dashboard                 | Themes Add New                      |                                                                |            |
| 🔎 Sites                     | All (2)   Enabled (2)               | Search Installe                                                | d Themes   |
| 👗 Users                     | Bulk Actions 🗘 Apply                |                                                                | 2 items    |
| 🔊 Themes                    | Theme                               | Description                                                    |            |
| Installed Themes<br>Add New | Network Disable                     | Web Constructor Site Template 01<br>Version 1.0   By Anonymous |            |
| Collapse menu               | site_template_02<br>Network Disable | Web Constructor Site Template 02<br>Version 1.0   By Anonymous |            |
|                             | Theme                               | Description                                                    |            |
|                             | Bulk Actions 💠 Apply                |                                                                | 2 items    |

By clicking on the link shown in the figure, you can disable a theme: in this way will no longer be available for *SiteAdmin* but it will not be removed.

If you want to delete a theme, select it using the checkbox next to the name, select "Delete" from the "Bulk Actions" and click on the "Apply" button:

| AGRO-START CONSTRU          | ICTOR                               | Howdy, netadmin 📗                                              |
|-----------------------------|-------------------------------------|----------------------------------------------------------------|
| 🚳 Dashboard                 | Themes Add New                      |                                                                |
| 🔎 Sites                     | All (2)   Enabled (2)               | Search Installed Themes                                        |
| 👗 Users                     | Bulk Actions     Apply              | 2 items                                                        |
| 🔊 Themes 😽                  | Network Enable<br>Network Disable   | Description                                                    |
| Installed Themes<br>Add New | Delete<br>Notwork Lindble           | Web Constructor Site Template 01<br>Version 1.0   By Anonymous |
| Collapse menu               | site_template_02<br>Network Disable | Web Constructor Site Template 02<br>Version 1.0   By Anonymous |
|                             | Theme                               | Description                                                    |
|                             | Bulk Actions 💠 Apply                | 2 items                                                        |

Care should be taken to use these functions: removing a theme that is used by one or more sites may cause display errors until user select a new graphic theme.

By clicking on the menu item "Add New", just below "Themes", you get the following screen:

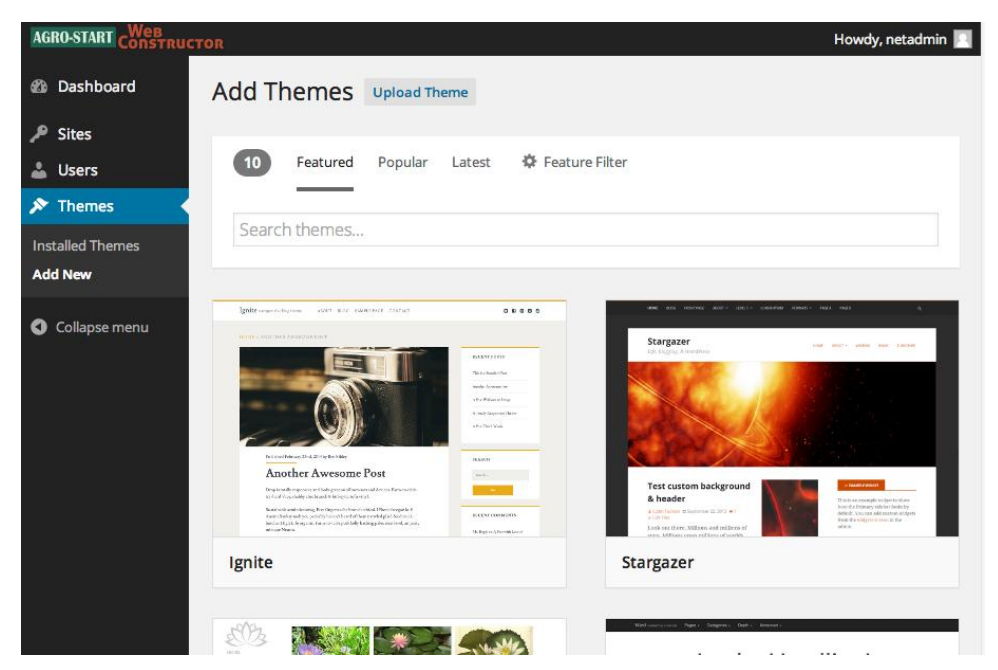

From here you can select a new theme to be installed on the platform, making it available to the *SiteAdmin*. In the figure there are themes available for download from the Wordpress site.

To load on the platform a complete custom theme you must click on the link "Upload Theme", which is visible at the top of the figure above. This takes you to the screen below where you can upload, by clicking "Choose File", a zip file containing the new graphic theme, and install it permanently by clicking on "Install Now".

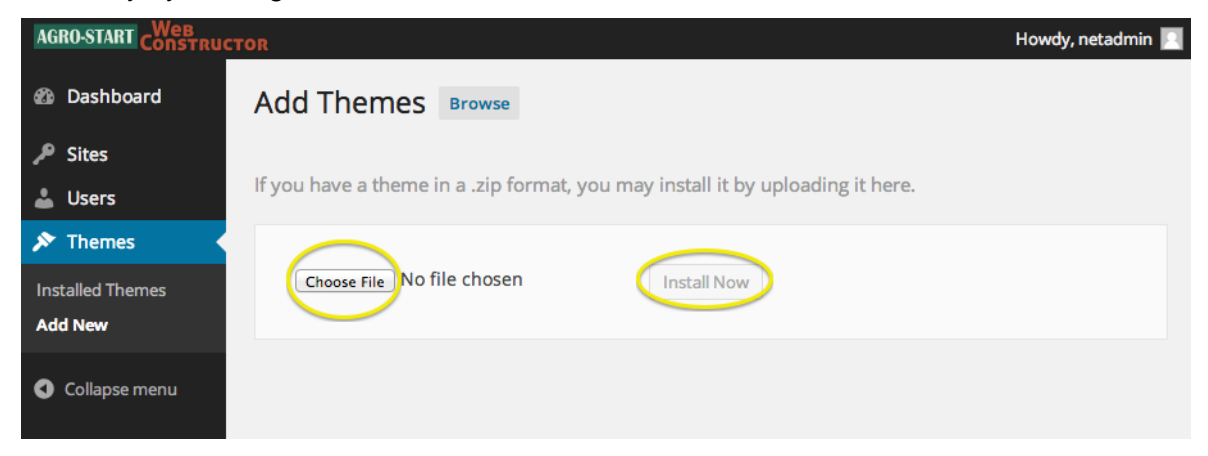

## Site Administration

#### Account request

Users not yet registered that want to publish their own website, the platform provides a form to request the activation of a new account. By clicking on the link "Request Access" on the main site, you go to a screen that allows you to send a request to *NetAdmin*, which receives it by mail:

| VOID       VOID       VOID | Note that the |
|----------------------------------------------------------------------------------------------------|---------------|
| ACCESS REQUEST                                                                                                    |               |

#### Site administration

The administration page for the user SiteAdmin looks like the following figure.

On the left you can see the main menu with five items which perform management operations described below.

| AGRO-START CONSTRUCT                            | TOR       | Howdy, site1 📃 |
|-------------------------------------------------|-----------|----------------|
| 🙆 Dashboard                                     | Dashboard |                |
| Home<br>My Sites                                |           |                |
| 9) Media                                        |           |                |
| <ul> <li>Appearance</li> <li>Profile</li> </ul> |           |                |
| Settings                                        |           |                |
| Collapse menu                                   |           |                |

Through the link "Site admin", represented in the figure below you can quickly return to the main administration screen, while with the link "Visit Site" you can quickly switch to viewing the site you are creating:

| AGRO-START CONSTRU       |          |      | Howdy, site1 📘 |
|--------------------------|----------|------|----------------|
| Site Admin<br>Visit Site | ashboard |      |                |
| ноте                     | 1        | i i  | 1              |
| My Sites                 | - I      | 1.1  |                |
|                          | 1        | L L  |                |
| 01 Media                 | 1        | 1.1  |                |
|                          |          |      | 1              |
| Pages                    |          |      |                |
|                          |          |      |                |
|                          |          |      |                |
|                          |          | i i  |                |
| 👗 Profile                |          | <br> |                |
| _                        | 1        | 1.1  | 1              |
| Settings                 | - I      | 1.1  | 1              |
|                          |          |      |                |
| Collapse menu            |          |      |                |
|                          |          |      |                |
|                          |          |      |                |
|                          |          |      |                |

While editing your site from the admin panel it is advisable to maintain a separate browser window on the actual site view, to see quickly, with a refresh, the effect of the changes made. In the following paragraphs is not presented the effect of the changes made, as it may vary depending on the theme selected by the user.

#### General settings

Menu item "Settings" on the main page allows the user to modify some general parameters of the site. The most important are shown in the following figure and are, respectively, the title and subtitle of the site, which appear at the top of every page published:

| AGRO-START CONSTRU      | CTOR             | Howdy, site1 📃                                                                                                    |
|-------------------------|------------------|----------------------------------------------------------------------------------------------------|
| 🚳 Dashboard             | General Settings |                                                                                                    |
| 9) Media<br>Pages       | Site Title       | site1                                                                                                    |
| Appearance              | Tagline          | Just another Agro-Start Web Constructor Sites site<br>In a few words, explain what this site is about.                                                                                                |
| Lt Settings             | E-mail Address   | site1@abc.com                                                                                                    |
| <b>General</b><br>Media |                  | This address is used for admin purposes. If you change this we will send you<br>an e-mail at your new address to confirm it. <b>The new address will not</b><br><b>become active until confirmed.</b> |
| Collapse menu           | Timezone         | UTC+0<br>UTC time is 2014-06-15 12:53:18<br>Choose a city in the same timezone as you.                                                                                                    |
|                         | Date Format      | <ul> <li>June 15, 2014</li> <li>2014/06/15</li> </ul>                                                                                                    |

In settings page "Media", visible in the menu, you can change parameters for multimedia content that the user can upload and which constitute the "Media Library" (described later).

| AGRO-START CONSTRUCT     | CTOR                                           | Howdy, site1 🛐                                                                                    |
|--------------------------|------------------------------------------------|---------------------------------------------------------------------------------------------------|
| ② Dashboard              | Media Settings                                 |                                                                                                   |
| 9; Media                 | Image sizes                                    |                                                                                                   |
| Pages                    | The sizes listed below determine t<br>Library. | he maximum dimensions in pixels to use when adding an image to the Media                          |
| Appearance               |                                                |                                                                                                   |
| 🚢 Profile                | Thumbnail size                                 | Width 150 (c) Height 150 (c)                                                                      |
| <mark>↓†</mark> Settings |                                                | <ul> <li>Crop thumbnail to exact dimensions (normally thumbnails are<br/>proportional)</li> </ul> |
| General<br>Media         | Medium size                                    | Max Width 300 🕃 Max Height 300 🤤                                                                  |
| Collapse menu            | Large size                                     | Max Width 1024 🕃 Max Height 1024 🕃                                                                |
|                          | Save Changes                                   |                                                                                                   |

The platform, for each media item was added, in addition to the original file, stores three additional versions of the same file, but with smaller size. On this page *SiteAdmin* can set this size, that'll end up as an option when try to include the image in a page.

#### User profile

The page "Profile" allows the *SiteAdmin* to change some preferences related to his user, such as the color for the admin interface.

The most important of these options are email and password change, as shown in the following figure:

| AGRO-START CONSTRU | CTOR                |                                       |                               |                             | Howdy, site1 📃   |
|--------------------|---------------------|---------------------------------------|-------------------------------|-----------------------------|------------------|
| 🚳 Dashboard        | Contact Info        |                                       |                               |                             |                  |
| 9; Media           | E-mail (required)   | site1@abc.com                         |                               |                             |                  |
| Pages              |                     |                                       |                               |                             |                  |
| 🔊 Appearance       | Website             |                                       |                               |                             |                  |
| 📥 Profile 🔹        | About Yourself      |                                       |                               |                             |                  |
| 5 Settings         |                     |                                       |                               |                             |                  |
| Collapse menu      | Biographical Info   |                                       |                               |                             |                  |
|                    |                     |                                       |                               |                             |                  |
|                    |                     |                                       |                               |                             |                  |
|                    |                     | Share a little biographical informati | ion to fill out your profile. | This may be shown publicly. |                  |
|                    | New Password        |                                       |                               |                             |                  |
|                    |                     | If you would like to change the pass  | word type a new one. Oth      | nerwise leave this blank.   |                  |
|                    |                     |                                       |                               |                             |                  |
|                    | Repeat New Password | Type your new password again.         |                               |                             |                  |
|                    |                     | Strength indicator                    | Hint: The password s          | hould be at least seven cha | racters long. To |
|                    |                     | and symbols like ! " ? \$ % ^ & ).    | make It stronger, use         | upper and lower case lette  | rs, numbers,     |
|                    | $\bigcirc$          |                                       |                               |                             |                  |
|                    | Update Profile      |                                       |                               |                             |                  |
|                    |                     |                                       |                               |                             |                  |

#### Graphic themes

The menu item "Appearance" takes *SiteAdmin* to a screen that allows him, with just one click on the "Activate" button, to change the theme and feel to his site, selecting from among those made available by the *NetAdmin*:

| AGRO-START CONSTRUCT                          | TOR                                                                                                    | Howdy, site1 📃                                                                                                    |
|-----------------------------------------------|----------------------------------------------------------------------------------------------------|----------------------------------------------------------------------------------------------------|
| Dashboard                                     | Themes 2 Search installed themes                                                                                                    |                                                                                                    |
| 93 Media                                      | Enter Site Title                                                                                                    | Growth                                                                                                    |
| <ul> <li>Pages</li> <li>Appearance</li> </ul> | Figure Figure State Stat | Here  A set of research the set of the set of the set o |
| <b>Themes</b><br>Menus                        | Even     Even         | Theme Details                                                                                                    |
| 🛓 Profile                                     | United and the second and the second |                                                                                                    |
| G Settings                                    | Ban billion front in stream                                                                                                    | i de la compansión de la compansión de l |
| Collapse menu                                 | Active: site_template_01                                                                                                    | site_template_02                                                                                                    |

The "Menu" item, under "Appearance", leads to the management page of the menu navigation of the site:

| AGRO-START CONSTRUC                  |                                                                                                    | Howdy, site1 🔟                                                                                                    |
|--------------------------------------|----------------------------------------------------------------------------------------------------|----------------------------------------------------------------------------------------------------|
| Dashboard                            | Edit Menus                                                                                                    |                                                                                                    |
| 93 Media                             | Your theme does not natively support menus, l                                                                                       | but you can use them in sidebars by adding a "Custom Menu" widget on the Widgets screen.                                                                                                    |
| Pages                                |                                                                                                    |                                                                                                    |
| 🔊 Appearance                         | Edit your menu below, or <u>create a new menu</u> .                                                                                 |                                                                                                    |
| Themes<br>Menus                      | Pages                                                                                                    | Menu Name Main menu Save Menu                                                                                                    |
| Menus Profile Settings Collapse menu | Most Recent       View All       Search         Page 03       Page 02         Home       Add to Menu         Links       Totopolica | Menu Structure         Drag each item into the order you prefer. Click the arrow on the right of the item to reveal additional configuration options.         Home       Page *         Page 02       Page *         Page 03       Page * |
|                                      | Categories                                                                                                    | Menu Settings         Auto add pages       Automatically add new top-level pages to this menu         Delete Menu       Save Menu                                                                                                    |

We can distinguish two important areas:

 Here is the menu shown on the website; in the example, this is made up by links leading to all pages of the site. You can sort the menu items simply by dragging them above or below. Finally, the "Auto add pages" option allows the automatic addition of a menu item when each new page created. 2. From here you can add new menu items that link to the site pages ("Pages") and to external links ("links").

At the end of the work you need to press the "Save Menu" button to save and publish your changes.

#### Media library

The menu item "Media" allows *SiteAdmin* to manage the "Media Library" where are listed all the media elements available for website.

Keep in mind that the presence of a media item in the library does not mean that this has been published, since this is necessary to place it in one (or more) pages of the site.

| AGRO-START CONSTRUC | TOR                  |                                               |        |              | Howdy, site1 📃 |
|---------------------|----------------------|-----------------------------------------------|--------|--------------|----------------|
| 🚳 Dashboard         | Media Librai         | Y Add New                                     |        |              |                |
| 91 Media            | All (2)   Images (2) | Unattached (2)                                |        |              | Search Media   |
| Library             | Bulk Actions         | Apply All dates      Filter                   |        |              | 2 items        |
| Add New             |                      | File                                          | Author | Uploaded to  | Date           |
| Pages               |                      | 75297<br>JPG                                  | site1  | (Unattached) | 44 mins ago    |
| Appearance          |                      |                                               |        |              |                |
| 👗 Profile           |                      | 5A- edward-munch-l'urlo-1893-oslo-munchmuseet | site1  | (Unattached) | 44 mins ago    |
| Settings            |                      | Delete Permanently   View                     |        |              |                |
|                     |                      | File                                          | Author | Uploaded to  | Date           |
|                     | Bulk Actions         | \$ Apply                                      |        |              | 2 items        |

In the figure we note the presence of two links, passing the mouse over each image: "Delete Permanently" and "View".

By clicking on the menu item "Add New" under "Media" or on the link "Add New" button on the "Media Library" page, you can upload a new media item on the platform:

| AGRO-START CONSTRUCT | CTOR                                                                                      | Howd | ly, site1 |        |
|----------------------|-------------------------------------------------------------------------------------------|------|-----------|--------|
| Dashboard            | Upload New Media                                                                          |      |           |        |
| 93 Media             | r                                                                                         |      |           | 1      |
| Library<br>Add New   |                                                                                           |      |           | 1      |
| Pages                | Drop files here                                                                           |      |           | i<br>I |
| 🔊 Appearance         | Select Files                                                                              |      |           | I.     |
| 📥 Profile            |                                                                                           |      |           | ÷      |
| Settings             | You are using the multi-file uploader. Problems? Try the <u>browser uploader</u> instead. |      |           | 1      |
| Collapse menu        | Maximum upload file size: 1MB.                                                            |      |           |        |

From here you can simply drag a file from your file system to the web page to cause the automatic uploading on the platform.

#### Pages management

The "Pages" section leads to the management of html pages on the site:

| AGRO-START CONSTRUC                             |                                                               |        | Howdy, site1 🔝          |
|-------------------------------------------------|---------------------------------------------------------------|--------|-------------------------|
| 🍘 Dashboard                                     | Pages Add New                                                 |        |                         |
| 9; Media                                        | All (3)   Published (3)   Trash (1)                           |        | Search Pages            |
| 📙 Pages                                         | Bulk Actions     \$     Apply     All dates     \$     Filter |        | 3 items                 |
| All Pages                                       | Title                                                         | Author | Date                    |
| Add New                                         | Home                                                          | site1  | 2014/06/03<br>Published |
| <ul> <li>Appearance</li> <li>Profile</li> </ul> | Page 02                                                       | site1  | 2014/06/03<br>Published |
| Settings Collapse menu                          | Edit   Quick Edit   Trash   View                              | site1  | 2014/06/03<br>Published |
| Condpactment                                    | Title                                                         | Author | Date                    |
|                                                 | Bulk Actions + Apply                                          |        | 3 items                 |

As in other management pages, again passing the mouse over an item you can make some activities:

- Edit: modifcation of the page;
- Quick Edit: fast mode of editing the page;
- *Trash*: Move the page to the trash. Trashed pages are displayed by clicking on the link "Trash" at the top;
- *View*: display the page in the format of publication on the website.

#### Creating and editing a page

By clicking on the menu item "Add New" or on the link "Add New" at the top of the management page, you can create a new html page. You will see the following interface:

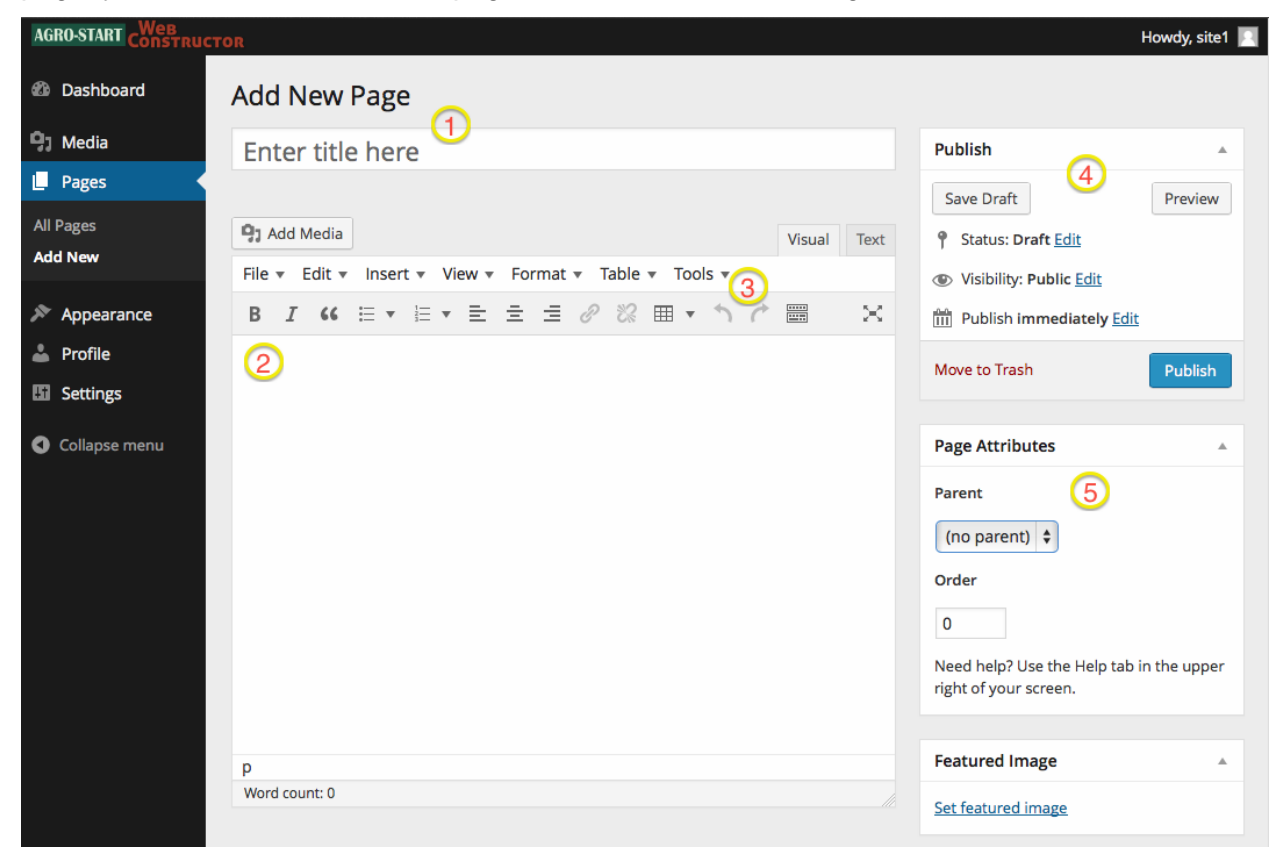

Below there is the description of the five major sections of the page.

- 1. *Page title*: appears at the top of the page and as an entry in the navigation menu of the site;
- 2. *Editing area*: *SiteAdmin* inserts here the text and any multimedia elements to be published on the page;
- 3. Editing tools: the platform incorporates a number of tools that allow you to easily attach to the text and to other page elements your preferred style; You can change font, size, alignment, color, style, enter data tables, lists, etc.. Despite the use of these tools is very simple and intuitive, for a complete description of the editing tools, please refer to the official documentation, which is located within the following online page: <u>TinyMCE Advanced</u>.
- 4. *Publication*: is available here the state of the page and you can change this if, for example, the page should be placed temporarily offline. The link "Move to Trash" removes the page and places it in the trash (see previous paragraph).

5. *Page Attributes*: here you can determine the hierarchy of the page you are editing, positioning it such as "child" of another page, indicating the page "parent" via the dropdown menu "Parent": in this way, in navigation menu, the current page is located at a sub-level compared to the "parent".

#### Inserting a youtube video on a page

To insert a youtube video on a page simply copy and paste the link like the image below:

| AGRO-START CONSTRUCT                                 | TOR View Page                                                                                                    | Howdy, site1 🔟                                                                                                    |
|------------------------------------------------------|----------------------------------------------------------------------------------------------------|----------------------------------------------------------------------------------------------------|
| 🖚 Dashboard                                          | Edit Page Add New                                                                                                    |                                                                                                    |
| 9 Media                                              | Page updated. View page                                                                                                    |                                                                                                    |
| 📙 Pages                                              | 1                                                                                                    |                                                                                                    |
| All Pages                                            | Creating Dynamic Landscape Photographs Video                                                                                                    | Publish 🔺                                                                                                    |
| Add New  Appearance  Profile  Settings Collapse menu | Permalink: http://www.confagricolturapuglia.it/webconstructor/site1/creating-dynam         tographs-video/       Edit         View Page       Get Shortlink         Visual       Text         File × Edit × Insert × View × Format × Table × Tools ×         B       I         Hi all!         Here you can learn how to create fantastic Dynamic Landscape Photographs Video! | Preview Changes         Status: Published Edit         Visibility: Public Edit         Revisions: 4 Browse         Published on: Jun 15, 2014 @ 15:11         Edit         Move to Trash |
|                                                      | https://www.youtube.com/watch?v=r8HZCdieSAo                                                                                                    | Page Attributes         Parent         (no parent) ‡         Order         0         Need help? Use the Help tab in the upper right of your screen.                                      |

By clicking on the "Preview Changes" you can watch the preview as in the following image, while a click on the "Update" button will make the changes take effect and the modified page becomes publicly accessible.

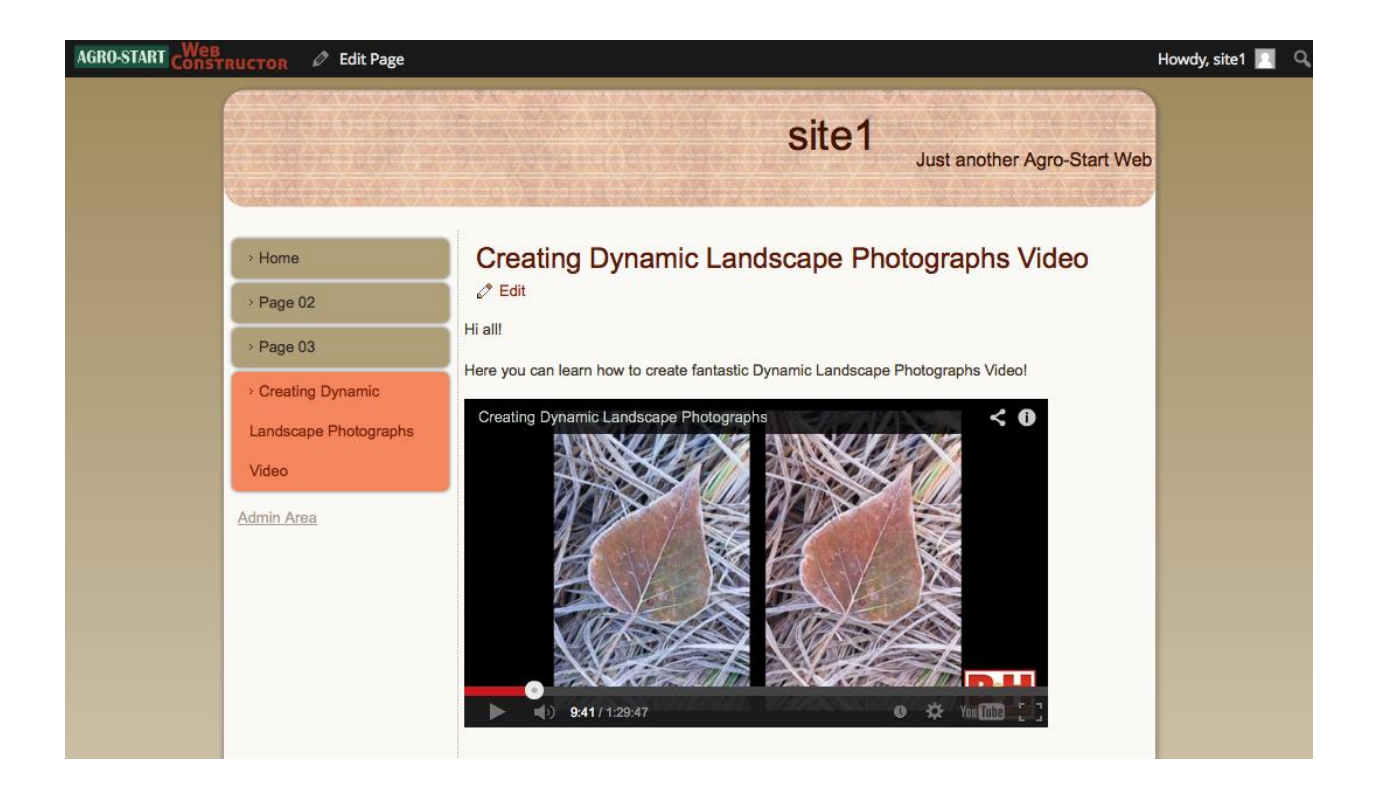

Inserting a media element in a page

Let us assume that you have uploaded an image in the Media Library (see previous paragraphs). To insert this image in the page that you are creating, just press the button "Add Media" button, select the desired item and press the "Insert into page".

In addition, the selection window, by clicking on "Upload Files" you can upload a new file on the fly: in this way there is no need before to access the feature "Media Library".

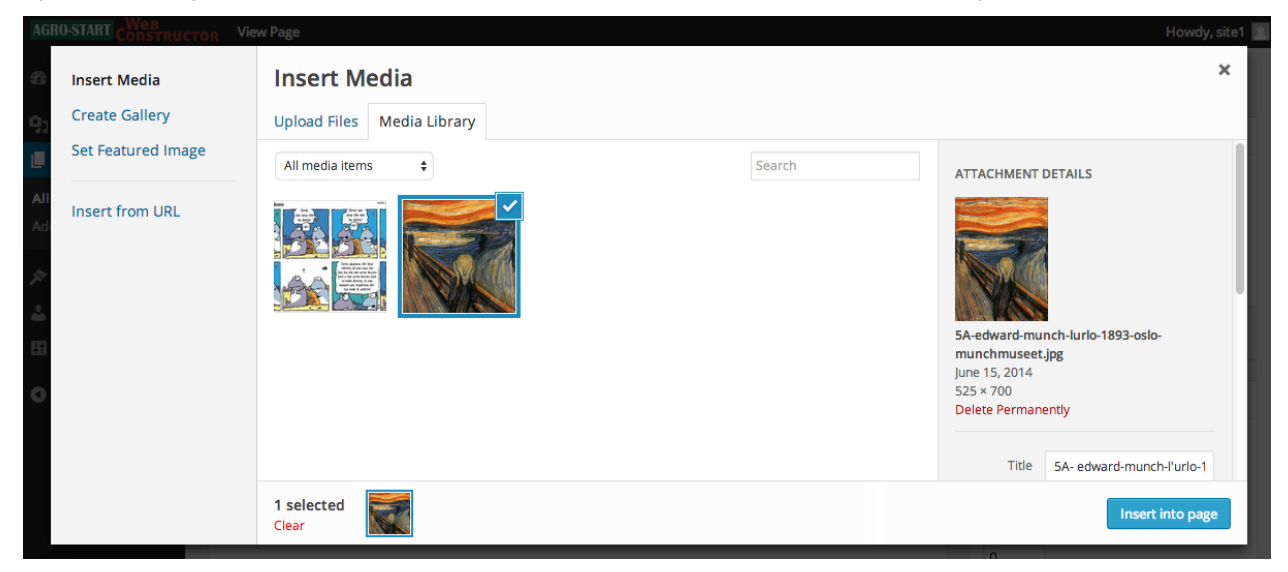

## A study case

#### Access to the system (Network Administrator user)

Let's Assume that *NetAdmin* has received by mail a request for a new site, and then want to prepare the platform.

From the platform home page you must click on the highlighted link:

| AGRO-START CONSTRUCTOR                                                                                     | SOUTH EAST<br>EUROPE<br>Transmational Cooperation Programme |
|----------------------------------------------------------------------------------------------------|-------------------------------------------------------------|
| HOME SITE LIST USER GUIDES ACCESS REQUEST                                                                  |                                                             |
| HOME<br>2 <sup>° Edit</sup>                                                                                | MENU                                                        |
| With AGRO-START Web Constructor you can build your own site and publish it on platform to incre<br>market. | ease your visibility on SITE LIST                           |
| The whole process is too easy and and free of charge, you can submit an access request just today!         | USER GUIDES                                                 |
| You can also download Web Constructor User Guide here.                                                     | ACCESS REQUEST                                              |
|                                                                                                    | Admin Area                                                  |
| AGRO-START partners                                                                                        |                                                             |
| Confagricoltura<br>Puglia<br>Puglia                                                                        | RFC                                                         |
|                                                                                                    |                                                             |

The link takes you to the login page where you must enter the username and password of the user *NetAdmin* and click on the button "Log In":

| Username<br>netadmin                                        |  |
|-------------------------------------------------------------|--|
| Password                                                    |  |
| Remember Me                                                 |  |
| Lost your password?<br>← Back to Agro-Start Web Constructor |  |

#### Site and user activation

| AGRO-START CONSTRU | Hov       | wdy, netadmin 📃 |
|--------------------|-----------|-----------------|
| 🕸 Dashboard 🚽      | Dashboard |                 |
| 🔑 Sites            | All Sites | i               |
| よ Users            | Add New   | 1               |
| 🔊 Themes           |           | 1               |
| Collapse menu      |           | 1               |
|                    |           | I I             |
|                    |           |                 |
|                    |           | I I             |
|                    |           |                 |

Once logged into the system you need to click on the highlighted link below:

This link leads to the site creation page where you must fill in the required fields and click the button "Add Site"; following are some sample data:

| AGRO-START CONSTRUCT | CTOR                                                                        |                                                                                         | Howdy, netadmin 📃 |
|----------------------|-----------------------------------------------------------------------------|-----------------------------------------------------------------------------------------|-------------------|
| 🖚 Dashboard          | Add New Site                                                                |                                                                                         |                   |
| 🔎 Sites              | Site Address                                                                | www.confagricolturapuglia.it/webconstructor/                                            |                   |
| All Sites            |                                                                             | exampleAgroSite                                                                         |                   |
| Add New              |                                                                             | Only lowercase letters (a-z) and numbers are allowed.                                   |                   |
|                      |                                                                             |                                                                                         |                   |
| o osers              | Site Title                                                                  | Example Agro Site                                                                       |                   |
| Themes               |                                                                             |                                                                                         |                   |
| Collapse menu        | Admin Email                                                                 | exampleAgroSiteUser@abc.com                                                             |                   |
|                      |                                                                             |                                                                                         |                   |
|                      | Template                                                                    | AS-Web-Constructor template 🜲                                                           |                   |
|                      | A new user will be created if th<br>The username and password v<br>Add Site | he above email address is not in the database.<br>vill be mailed to this email address. |                   |

A confirmation message warns the user that the procedure was completed without errors:

| AGRO-START CONSTRUCT                                                                                                    | CTOR                                                            |                                                                                        | Howdy, netadmin 📃 |
|----------------------------------------------------------------------------------------------------|-----------------------------------------------------------------|----------------------------------------------------------------------------------------|-------------------|
| 🖚 Dashboard                                                                                                    | Add New Site                                                    |                                                                                        |                   |
| 🔎 Sites                                                                                                    | Site added. Visit Dashboard or Ed                               | it Site                                                                                |                   |
| All Sites<br>Add New                                                                                                    | Site Address                                                    | www.confagricolturapuglia.it/webconstructor/                                           |                   |
| ▲ Users Model A to the set of the set of the |                                                                 | Only lowercase letters (a-z) and numbers are allowed.                                  |                   |
| Collapse menu                                                                                                    | Site Title                                                      |                                                                                        |                   |
|                                                                                                    | Admin Email                                                     |                                                                                        |                   |
|                                                                                                    | Template                                                        | AS-Web-Constructor template \$                                                         |                   |
|                                                                                                    | A new user will be created if th<br>The username and password v | e above email address is not in the database.<br>vill be mailed to this email address. |                   |
|                                                                                                    | Add Site                                                        |                                                                                        |                   |

At this point, new website will be immediately activated and public; accessing it with a browser at

#### http://www.confagricolturapuglia.it/webconstructor/exampleagrosite/

#### you can see the result:

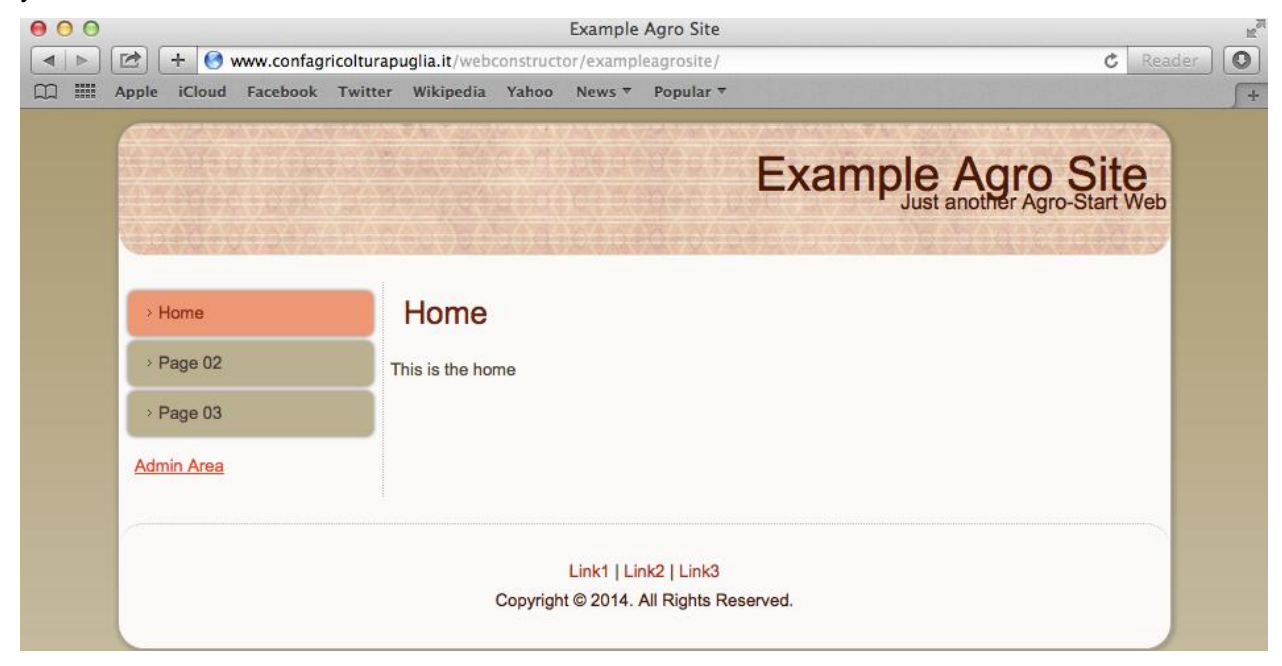

Note that you have created a site with some sample content: a home page, two pages and the html navigation menu. We will see in the next sections how to delete the sample data and create new pages.

#### Access to the system (Site Administrator user)

The new user you just created with the web site, of type *SiteAdmin*, with username equal to the name of the site (*exampleagrosite*), will have received an email containing username and password.

From any page of the platform you must click on the highlighted link. We chose the page "Site List" to point out that in the list of sites now appears the new one:

| AGRO-START CONSTRUCTOR                                                                                                    | SOUTH EAST<br>EUROPE<br>Tarasautional Cooperation Programme |
|----------------------------------------------------------------------------------------------------|-------------------------------------------------------------|
| HOME SITE LIST USEP JUIDES ACCESS REQUEST                                                                                                    |                                                             |
|                                                                                                    | MENU                                                        |
| The following sites were created using Agro-Start Web Constructor and are currently online.  L Example Agro Site Just another Agro-Start Web Constructor Sites site | SITE LIST<br>USER GUIDES                                    |
| Example Site<br>Just another Agro-Start Web Constructor Sites site                                                                                                  | ACCESS REQUEST                                              |
|                                                                                                    |                                                             |

The link leads to the login page where you must enter username and password of the user *SiteAdmin* and click on the button "Log In":

| AGRO-START CONSTRUCTOR                                      |
|-------------------------------------------------------------|
| Username                                                    |
| Password                                                    |
| Remember Me                                                 |
| Lost your password?<br>← Back to Agro-Start Web Constructor |

When properly logged in, to the user is presented the main screen of site management:

| AGRO-START CONSTRU                                                | CTOR      | Howdy, exampleagrosite 📃 |
|-------------------------------------------------------------------|-----------|--------------------------|
| Dashboard                                                         | Dashboard |                          |
| Home<br>My Sites                                                  |           |                          |
| 9) Media<br>🔲 Pages                                               |           |                          |
| <ul> <li>Appearance</li> <li>Profile</li> <li>Settings</li> </ul> |           |                          |
| Collapse menu                                                     |           |                          |

#### Selecting a graphic theme

To change the graphical theme set by default at the creation of the site, you need to click on the menu item "Appearance" and, on the next screen select the preferred graphical theme by clicking the "Activate" button:

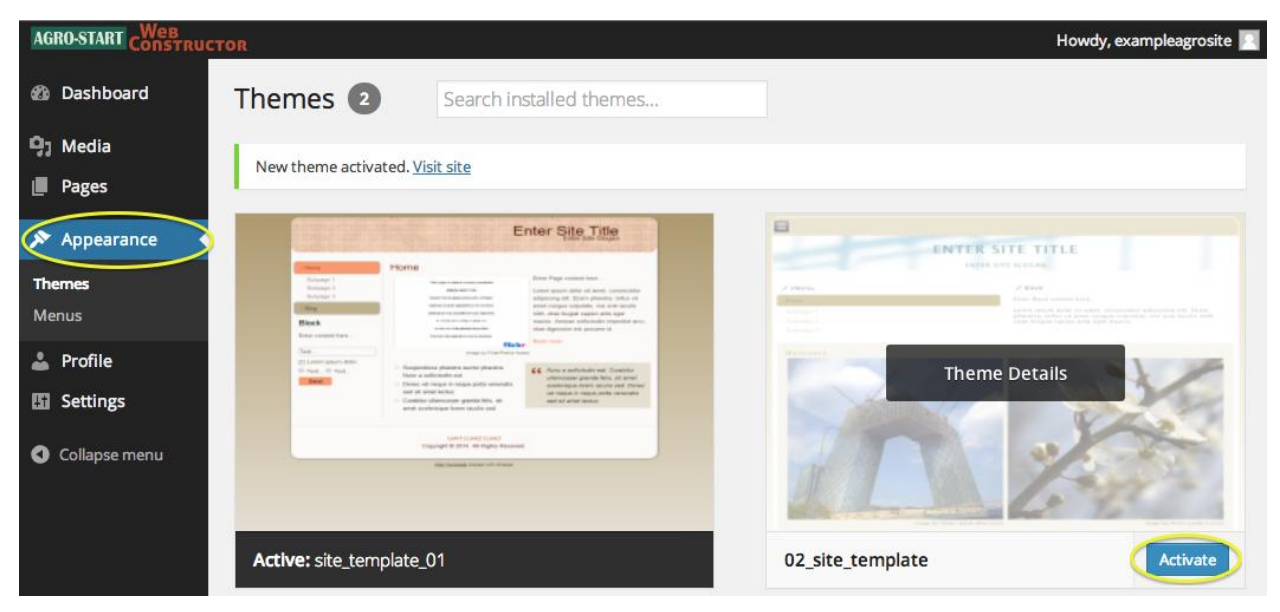

By clicking on the link "Visit Site" you can check the result:

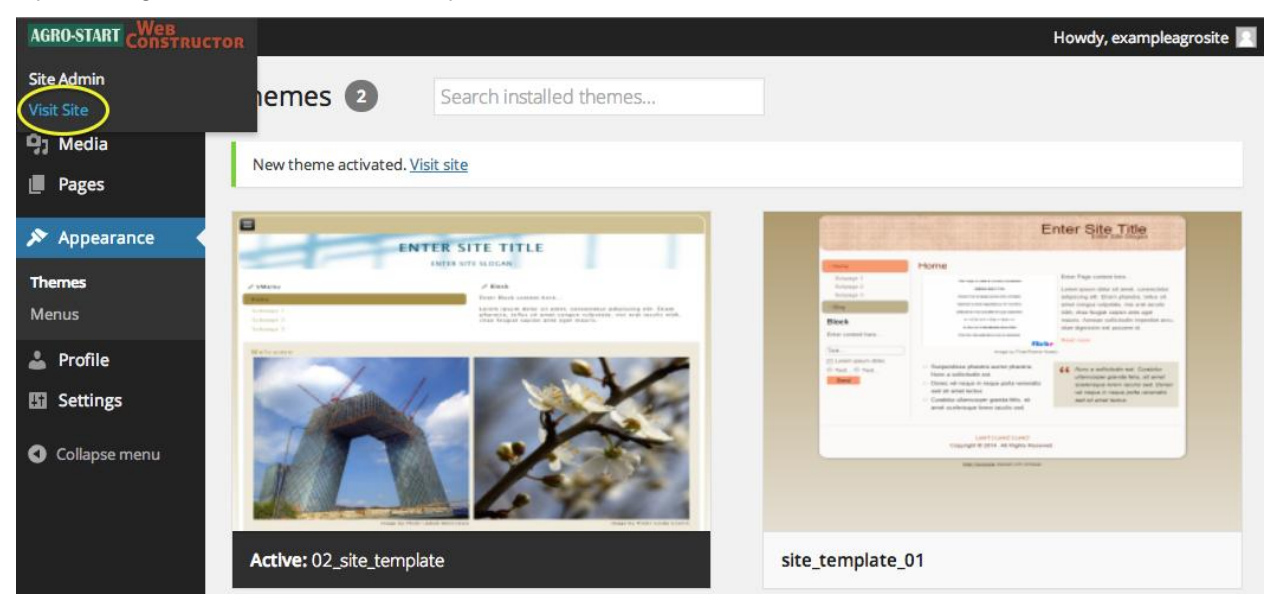

| НОМЕ                                                  | PAGE 02 PAGE 03                                                                |
|-------------------------------------------------------|--------------------------------------------------------------------------------|
| +                                                     | <b>EXAMPLE AGRO SITE</b><br>JUST ANOTHER AGRO-START WEB CONSTRUCTOR SITES SITE |
| • Home<br>• Page 02<br>• Page 03<br><u>Admin Area</u> | Home<br>F Edit<br>This is the home                                             |
|                                                       | Copyright © 2014. All Rights Reserved.                                         |
|                                                       |                                                                                |
|                                                       |                                                                                |

#### Deleting sample pages

To delete the sample pages created by default with the site you need to click on the menu item "Pages" and in the next screen click on the link "Trash", at the two pages to be deleted "Page 02" and "Page 03 ":

| AGRO-START CONSTRUCTOR                        |                                                                           | Howdy, exa          | mpleagrosite 🔝              |
|-----------------------------------------------|---------------------------------------------------------------------------|---------------------|-----------------------------|
| 🚯 Dashboard                                   | Pages Add New                                                             |                     |                             |
| 9; Media                                      | All (3)   Published (3)   Trash (1)                                       |                     | Search Pages                |
| Pages                                         | Bulk Actions <ul> <li>Apply</li> <li>All dates</li> <li>Filter</li> </ul> |                     | 3 items                     |
| All Pages                                     | Title                                                                     | Author              | Date                        |
| Add New                                       | Home                                                                      | exampleag<br>rosite | 41 mins<br>ago<br>Published |
| <ul> <li>Profile</li> <li>Settings</li> </ul> | Page 02<br>Edit   Quick Edit Trash View                                   | exampleag<br>rosite | 41 mins<br>ago<br>Published |
| Collapse menu                                 | Page 03                                                                   | exampleag<br>rosite | 41 mins<br>ago<br>Published |
|                                               | Title                                                                     | Author              | Date                        |
|                                               | Bulk Actions 🗘 Apply                                                      |                     | 3 items                     |

After performing the two operations, the pages management screen will look like this (note the delete confirmation message and a link to cancel the operation):

| AGRO-START CONSTRU                  | CTOR                                                                           | Howdy, ex           | ampleagrosite 📃             |
|-------------------------------------|--------------------------------------------------------------------------------|---------------------|-----------------------------|
| 🙆 Dashboard                         | Pages Add New                                                                  |                     |                             |
| 9] Media                            | 1 page moved to the Trash. Undo                                                |                     |                             |
| 📙 Pages 🛛 🖣                         |                                                                                |                     | Court Dooro                 |
| All Pages<br>Add New                | All (1)   Published (1)   Trash (3)<br>Bulk Actions + Apply All dates + Filter |                     | Search Pages                |
| <b>~</b>                            | Title                                                                          | Author              | Date                        |
| Appearance     Profile     Settings | Home                                                                           | exampleag<br>rosite | 43 mins<br>ago<br>Published |
| La Settings                         | Title                                                                          | Author              | Date                        |
| Collapse menu                       | Bulk Actions 🗘 Apply                                                           |                     | 1 item                      |

#### Creating a new page

To create a new page you must click on the menu item "Add New" under "Pages", place in designated areas the title and the content, and then click the button "Publish":

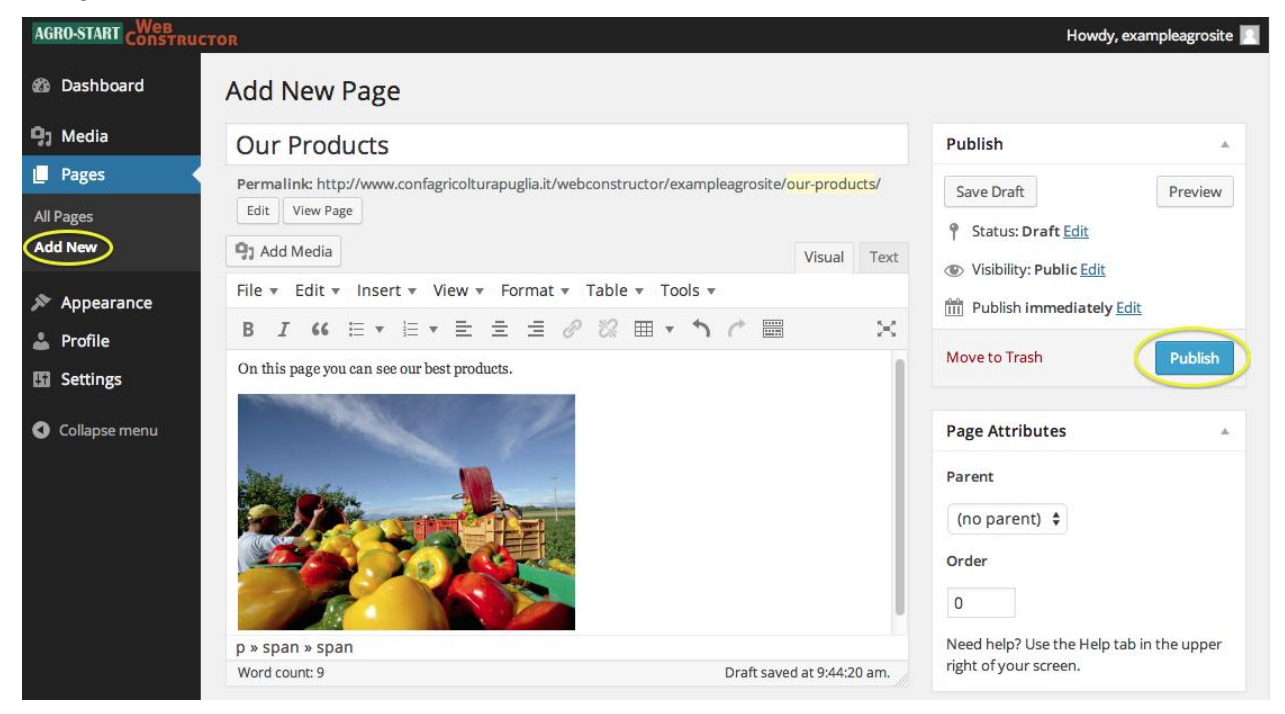

After the creation process, we can verify by clicking on "All Pages" that the page appear in the full list:

| AGRO-START CONSTRU                           | CTOR                                            | Howdy, ex           | ampleagrosite 🙎         |
|----------------------------------------------|-------------------------------------------------|---------------------|-------------------------|
| 🙆 Dashboard                                  | Pages Add New                                   |                     |                         |
| 93 Media                                     | All (2)   Published (2)   Trash (3)             |                     | Search Pages            |
| 📙 Pages 🔸                                    | Bulk Actions     Apply     All dates     Filter |                     | 2 items                 |
| All Pages                                    | Title                                           | Author              | Date                    |
| Add New                                      | Home                                            | exampleag<br>rosite | 1 hour ago<br>Published |
| <ul><li>Appearance</li><li>Profile</li></ul> | Our Products                                    | exampleag<br>rosite | 3 mins ago<br>Published |
| Settings                                     | ☐ Title                                         | Author              | Date                    |
| Collapse menu                                | Bulk Actions 💠 Apply                            |                     | 2 items                 |

#### Navigation menu management

Now we access the menu management section, clicking on the menu item "Menus", under "Appearance". On the next screen we can see that they are still present the menu items for the two deleted sample pages, "Page 02" and "Page 03": we must eliminate these. Let's click on "Page" as shown below:

| AGRO-START CONSTRUCT | FOR                                                                                                    | Howdy, exampleagrosite 🔟                                                                   |  |
|----------------------|----------------------------------------------------------------------------------------------------|--------------------------------------------------------------------------------------------|--|
| 🖚 Dashboard          | Edit Menus                                                                                                    |                                                                                            |  |
| 93 Media             | Your theme does not natively support menus                                                                                                    | , but you can use them in sidebars by adding a "Custom Menu" widget on the Widgets screen. |  |
| Pages                | ·                                                                                                    |                                                                                            |  |
| 🔊 Appearance         | Edit your menu below, or <u>create a new menu</u> .                                                                                                   |                                                                                            |  |
| Themes<br>Menus      | Pages 🔺                                                                                                    | Menu Name Main menu Save Menu                                                              |  |
| 🕹 Profile            | Most Recent View All Search Drag each item into the order you prefer. Click the arrow on the right of the item to readditional configuration options. |                                                                                            |  |
| Settings             |                                                                                                    |                                                                                            |  |
| Collapse menu        |                                                                                                    | Home Page v                                                                                |  |
|                      | Select All Add to Menu                                                                                                    | Page 02 Page v                                                                             |  |
|                      | Links v                                                                                                    |                                                                                            |  |
|                      | Categories v                                                                                                    | Page 03 Page v                                                                             |  |
|                      |                                                                                                    | Our Products Page v                                                                        |  |
|                      |                                                                                                    |                                                                                            |  |
|                      |                                                                                                    | Menu Settings                                                                              |  |
|                      |                                                                                                    | Auto add pages 🖌 Automatically add new top-level pages to this menu                        |  |
|                      |                                                                                                    | Delete Menu Save Menu                                                                      |  |

The system show to the user the properties of the selected menu item, enabling you to edit them. We are interested to permanently delete the item, by clicking on the red link "Remove":

| AGRO-START CONSTRUCT | OR         |             |                                                                                 |                         | Howdy, exampleagrosite 📃 |
|----------------------|------------|-------------|---------------------------------------------------------------------------------|-------------------------|--------------------------|
| Dashbaard            |            |             | Home                                                                            | Page ▼                  |                          |
| E Dasinoard          | Select All | Add to Menu | Page 02                                                                         | Page 🔺                  |                          |
| 9) Media             | Links      |             | 1 460 02                                                                        | 0-                      |                          |
| 📕 Pages              |            |             | Navigation Label                                                                | Title Attribute         |                          |
|                      | Categories | v           | Page 02                                                                         |                         |                          |
| 🔊 Appearance         |            |             | Open link in a new window.                                                      | /tab                    |                          |
| Themes               |            |             | CSS Classes (optional)                                                          | Link Relationship (XFN) |                          |
| Menus                |            |             |                                                                                 |                         |                          |
| • Desfile            |            |             | Description                                                                     |                         |                          |
| Profile              |            |             |                                                                                 |                         |                          |
| Settings             |            |             |                                                                                 | 1                       |                          |
| Collapse menu        |            |             | The description will be displayed in the menu if the current theme supports it. |                         |                          |
|                      |            |             | Move <u>Up one</u> <u>Down one</u> <u>Unde</u>                                  | er Home To the top      |                          |
|                      |            |             | Original: Page 02                                                               |                         |                          |
|                      |            |             | Remove   Cancel                                                                 |                         |                          |

It should also do this action with the other menu item "Page 03".

At the end of the changes is necessary to click on the button "Save Menu" to publish the new version of the menu:

| Howdy, exampleagrosite 🗾                                                                                                  |  |
|----------------------------------------------------------------------------------------------------|--|
|                                                                                                    |  |
| n use them in sidebars by adding a "Custom Menu" widget on the Widgets screen.                                            |  |
|                                                                                                    |  |
| ame Main menu Save Menu                                                                                                   |  |
| J <b>cture</b><br>n into the order you prefer. Click the arrow on the right of the item to reveal<br>nfiguration options. |  |
| e Page v                                                                                                    |  |
| Products Page v                                                                                                    |  |
| Settings                                                                                                    |  |
| Automatically add new top-level pages to this menu                                                                        |  |
|                                                                                                    |  |

#### Visit the website

AGRO-START CONSTRUCTOR Site Admin Main menu has been upda Visit Site ♀ Media Pages ► Appearance

By clicking on the quick link "Visit Site" you can verify that the changes made are online:

#### Here we see the home page:

| номе                                   | OUR PRODUCTS                                                            |
|----------------------------------------|-------------------------------------------------------------------------|
| -                                      | EXAMPLE AGRO SITE<br>JUST ANOTHER AGRO-START WEB CONSTRUCTOR SITES SITE |
| • Home<br>• Our Products<br>Admin Area | Home<br>Edit<br>This is the home                                        |
|                                        | Copyright © 2014. All Rights Reserved.                                  |

And here the newly created page:

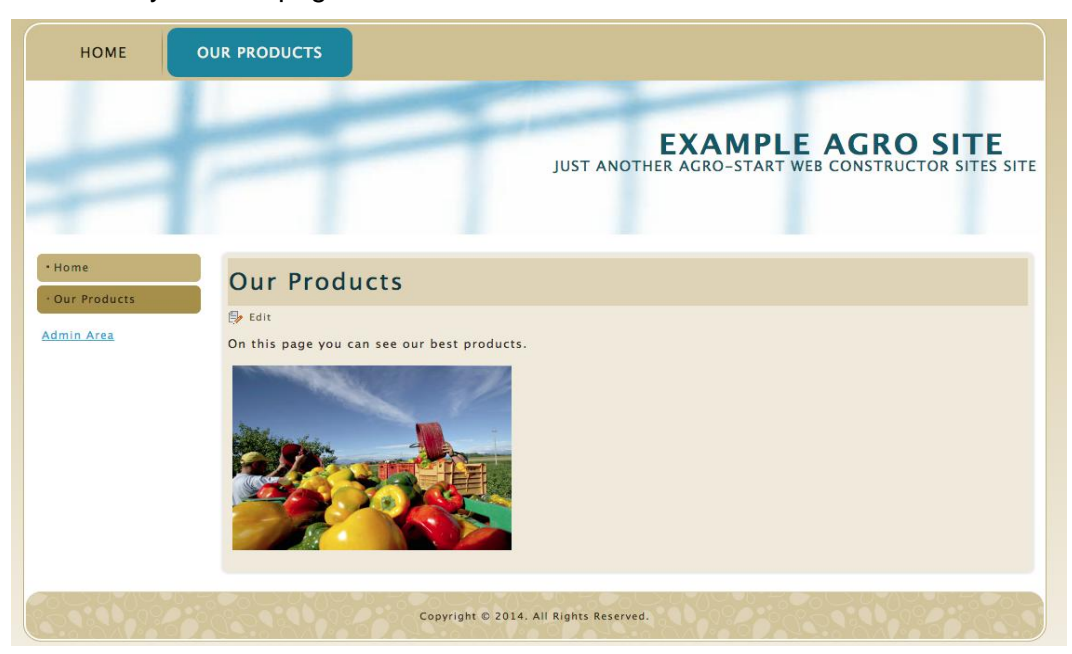

This publication is edited by Confagricoltura Puglia under the "Transnational network for SME support in the animal breeding and horticulture sector – AGRO-START Project" Priority: Facilitation of Innovation and Entrepreneurship Area of intervention: Develop the enabling environment for innovative entrepreneurship South East Europe Transnational Cooperation Programme

## www.agro-start-see.eu